Tait Electronics Ltd

TB8100 Base station

### **TECHNICAL NOTE TN-745-AN**

Using the Tait TB8100 in TaitNet Trunked Networks 23 May 2006

Technical Support

| APPLICABILITY                                                                                                    |                                                                        |
|----------------------------------------------------------------------------------------------------|------------------------------------------------------------------------|
| INTRODUCTION                                                                                                    | 3                                                                      |
| TB8100 EQUIPMENT REQUIRED                                                                                                    | 3                                                                      |
| CONNECTING THE TB8100 TO THE CMM/CCM/CM                                                                                                    | 4                                                                      |
| CONFIGURATION OF THE TB8100 BASE STATION                                                                                                    | 5                                                                      |
| Configuring the Channel Table<br>Configuring the Base Station Name<br>Configuring the Default Channel<br>Configuring the Default Channel Profile<br>Configuring the Signal Path<br>Configuring the Default Signalling Profile<br>Configuring: System Interface / Fan Control / Miscellaneous<br>Configuring Alarms<br>Task Manager Scripts<br>Configuring Task Manager<br>MPT1327 Standard Site Alarms<br>MPT1327 Enhanced Site7 Alarms | 5<br>6<br>6<br>6<br>7<br>7<br>8<br>8<br>8<br>9<br>10<br>12<br>14<br>14 |
| SUGGESTED POSITION AND LAYOUT OF EQUIPMENT                                                                                                    |                                                                        |
| SIGNAL PATHS (CCM/CMM/CM)                                                                                                    |                                                                        |
| T1511 CCM ALIGNMENT                                                                                                    | 20                                                                     |
| T1711 CMM ALIGNMENT                                                                                                    |                                                                        |
| T1810 CM ALIGNMENT                                                                                                    | 24                                                                     |
| ISSUING AUTHORITY                                                                                                    | 25                                                                     |

# Applicability

T1511 Control Channel Module (CCM)

- T1711 Channel Management Module (CMM)
- T1810 Channel Module (CM)

TB8100 Base station fitted with a TaitNet SIF (TBA-SP-S0T1)

TB8100 Base station fitted with a TaitNet RS232 SIF (TBA-SP-SOLO)

TB8100 Base Station fitted with a TaitNet Ethernet SIF (TBA-SP-SOKO)

TB8100 Service Kit **(SK)** Application Version 2.05 or later (V3.0 or later for TaitNet Ethernet SIF)

TB8100 Firmware **(FW)**Version 2.05 or later (V3.0 or later reciter firmware for TaitNet Ethernet SIF)

If the TaitNet Ethernet SIF is going to be fitted to an existing reciter, please ensure it is hardware revision 00.02 or above, has control board IPN 220-02024-15 or above and is running V3.0 or later firmware.

Note that firmware in other modules may have to be upgraded to be compatible with V3.0 or later reciter firmware. Refer to the current software release note for details.

# Introduction

The TB8100 base station is suitable for use as a RF channel in MPT 1327 Trunked networks with Tait infrastructure.

This application note aims to explain what you specifically need to do to use the TB8100 base station in a trunking system. It covers ordering the correct TB8100 SIF, making the necessary hardware connections and configuring the TB8100 Base Station using the Service Kit application.

For further information, please refer to:

- The Service Kit User's Manual or the online Help.
- TB8100 Installation and Operation Manual.
- TN-742 Remotely Monitoring and Configuring the TB8100 Base Station.
- TN-906 Connecting to TB8100 Base Stations via an Asynchronous Port Switch.
- TN-931 TB8100 TaitNet RS232 SIF.
- TN-1142-AN Connecting to a TB8100 via Ethernet.
- TN-1154-AN-Task Manager Programming Guide.

# **TB8100 Equipment Required**

If you intend to use the TB8100 base station in a trunking system, make sure that you specify these options when you order the TB8100:

Reciter with a TaitNet, TaitNet RS232 or TaitNet Ethernet SIF.
 Connecting to multiple base stations from the Service Kit can be achieved with the TaitNet RS232 SIF and an Asynchronous Port Switch (APS) via a serial link or with the TaitNet Ethernet SIF with a TCP/IP link.

Refer to the relevant documents listed in the introduction for further information.

 PMU with internal 13.8V DC 40 Watt auxiliary power supply. This is used to supply power to the T1511 CCM, T1711 CMM & T1810 CM via the reciter's 15-pin system interface connector. (For 12V PA solutions contact Technical Support)

TaitNet TB8000 templates are available for the TB8000 Service Kit. These are available from the Technical Support website - <u>http://support.taitworld.com</u>

These contain all the configurations outlined in this document. To save configuration time, these can be loaded into the base station by selecting File>New.. in the TB8000 Service Kit.

All that is required then are your custom frequencies, balanced and unbalanced line levels *(if required)*, and alarm selection within the task manager. The selection and configuration of these items are also covered in this document.

# Connecting the TB8100 to the CMM/CCM/CM

You need to connect the equipment as follows -

**1.** Route the auxiliary power supply to the reciter's rear DC connector.

**2.** Using the extension cable supplied with the CMM/CCM\*/CM, connect the D-range 15-pin system interface connector to the D-range 15-pin socket on the channel controller.

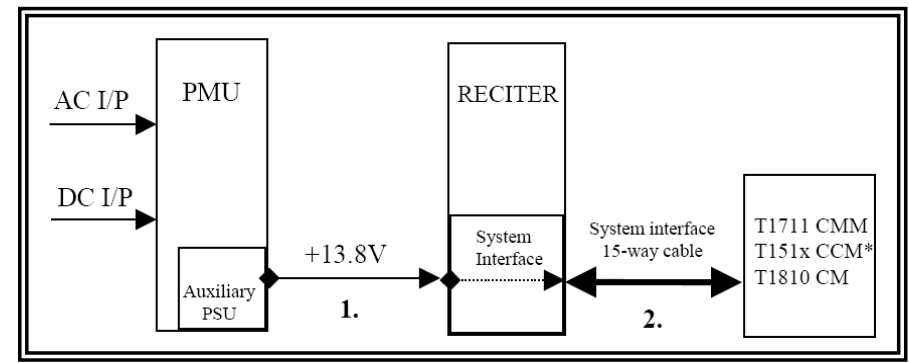

\* T1511 CCM Requires an additional T800 5U Rack fitted with a TA2546 interface PCB (T1511 CCM to TB8100 interface).

# Configuration of the TB8100 Base Station

### Configuring the Channel Table

Service Kit Menu Item (SK): Configure>Base Station>Channel Table

| Channel Table |   |     |              |                      |                       |                    |                       |                        |            |
|---------------|---|-----|--------------|----------------------|-----------------------|--------------------|-----------------------|------------------------|------------|
|               |   | Num | Channel Name | Receive<br>Frequency | Transmit<br>Frequency | Signalling Profile | Receive<br>Signalling | Transmit<br>Signalling | Channel Pı |
|               | Į | 001 | Channel 001  | 406.012500           | 414.0125              | Default            | None                  | None                   | Default    |
|               |   |     |              |                      |                       |                    |                       |                        |            |

Delete all previous information.

Enter Channel 001

Enter Receiver Base Frequency (or actual RF channel frequency if entire channel block not being entered) Enter Transmitter Base Frequency (or actual RF channel frequency if entire channel block not being entered)

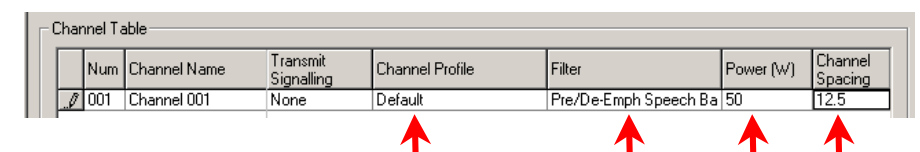

Enter Channel Profile as: Default Enter Pre/De-Emph Filter Type: Speech Band Enter Desired Transmitter RF power Enter Channel Spacing

|           | Insert <u>N</u> ew  | Block Copy     | Mave <u>U</u> p   | Import |
|-----------|---------------------|----------------|-------------------|--------|
| OK Cancel | Insert <u>C</u> opy | <u>D</u> elete | <u>M</u> ove Down | Export |

For users wishing to enter an entire channel block into the Reciter select 'Block Copy'

| M Block Copy                                 |        |     | ×      |
|----------------------------------------------|--------|-----|--------|
| Channel block <u>s</u> tart:                 | ▶2     |     | OK     |
| Channel block <u>e</u> nd:                   | 255    |     | Cancel |
| <u>Receive frequency increment:</u>          | ➡ 12.5 | kHz | Help   |
| $\underline{I}$ ransmit frequency increment: | 12.5   | kHz |        |
|                                              |        |     |        |

Set Channel block start to '2', and the Channel block end to a desired value less than or equal to '255'. Enter Receiver frequency increment value. (Narrow Band = 12.5kHz, Wide Band = 25khz) Enter Transmitter frequency increment value. (Narrow Band = 12.5kHz, Wide Band = 25khz)

### **Configuring the Base Station Name** SK: Configure>Base Station>General

| - Identification           |                       |
|----------------------------|-----------------------|
| Base Station <u>n</u> ame: | Untitled Base Station |

This names the base btation and is used when logging on with the TB8100 Service Kit.

| - <u>N</u> etwork Identity |                     |
|----------------------------|---------------------|
| IP address:                | 172 . 18 . 192 . 36 |
| Subnet mask:               | 255 . 255 . 255 . 0 |
| Default gateway:           | · · ·               |

This sets the IP address for the Eithernet SIF. For more information, refer to TN-1142-AN "Connecting to a TB8100 via Ethernet" or the on line Help.

# Configuring the Default Channel

SK: Configure>Base Station>General

| Default channel         |
|-------------------------|
| 123 - Channel 123       |
| 123 - Channel 123 🧹 🗾 🔼 |
| 124 - Channel 124       |
| 125 - Channel 125       |
| 126 - Channel 126       |
| 127 - Channel 127       |
| 128 - Channel 128       |
| 129 - Channel 129       |
| 130 - Channel 130       |

Select Default Channel number. (Channel 1 if single channel is used)

### Configuring the Default Channel Profile

SK: Configure>Base Station>Channel Profile> Default>General

| Receiver gating—                                                                                                    | Receiver gating               |     |  |  |  |  |
|----------------------------------------------------------------------------------------------------|-------------------------------|-----|--|--|--|--|
| <u> </u>                                                                                                    | <u>R</u> SSI gating (carrier) |     |  |  |  |  |
| Level:                                                                                                    | -117 *                        | dBm |  |  |  |  |
| <u>H</u> ysteresis:                                                                                                    | Low                           |     |  |  |  |  |
| OR                                                                                                    |                               |     |  |  |  |  |
| SINAD gatir                                                                                                    | ng (noise)                    |     |  |  |  |  |
| Le <u>v</u> el:                                                                                                    | 12 🛨                          | dB  |  |  |  |  |
| Hysteresis:                                                                                                    | 2 .                           | dB  |  |  |  |  |
| Note - The SINAD value estimation for Rx gating, is the<br>value that would be measured before audio filtering. The<br>actual value of SINAD measured in the audio path, for the<br>RF level at which the gate opens, will only correspond to<br>the threshold value, if the channel is set to wideband, with<br>a flat audio response. |                               |     |  |  |  |  |

Recommended Sinad Gating: 12dB Level and 2 dB Hysteresis are suitable for (FW) version 2.05 or later. RSSI Gating is not recommended.

### Configuring the Signal Path

#### SK: Configure>Base Station>Channel Profile> Default>Signal Path

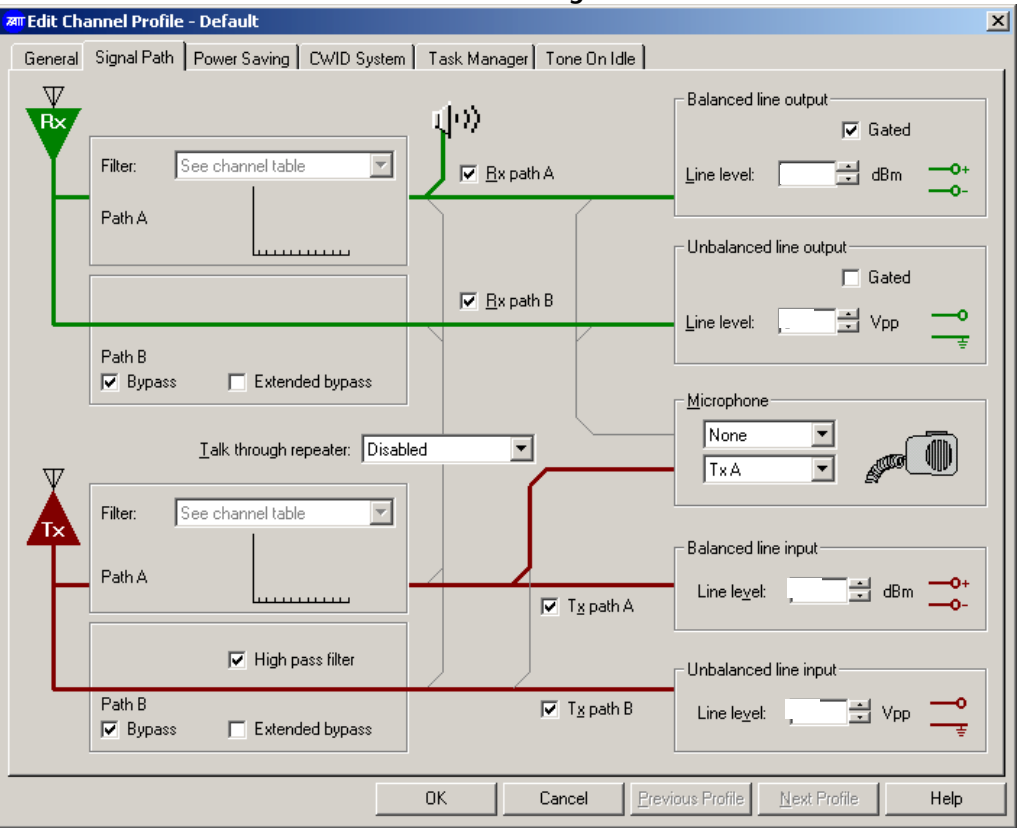

#### **Direct Signal Path Overview**

So that the FFSK data has a minimum time delay through the TB8100 base station, the receiver and transmit path B filters are disabled.

This enables a direct output from the receiver to the unbalanced audio output, and direct modulation to the transmitter via the unbalanced inputs.

The Rx and Tx path A filters remain unchanged: a normal voice band de-emphasised received signal will be passed to the balanced line outputs of the Reciter and then to the CMM/CCM/CM.

Conversely, transmit audio from the CMM/CCM/CM will be passed to the Reciter via the balanced line inputs. This will be pre-emphasised by the reciter and then broadcast over the air.

#### **Receiver Path**

Enable: Path B Bypass Disable: Unbalanced Gated Output. Do **NOT** enable Extended Bypass (V2.09 and later Service Kit and reciter firmware).

#### **Transmitter Path**

Enable: Path B Bypass *and* High Pass Filter only. Do **NOT** enable Extended Bypass (V2.09 and later Service Kit and reciter firmware).

#### Note:

The balanced line input and output has a nominal value of '-10dBm', however this can vary between '-9.5dBm' and '-11.5dBm' depending on the Reciter frequency band, bandwidth selected, and the Trunking Channel Control equipment used.

This is covered later in this document along with the unbalanced input and output levels in the alignment procedure for the individual CMM/CCM/CM modules.

The templates supplied are pre-configured with nominal values of '-10dBm' input and output levels for the balanced line interfaces, and '1 Vpp' for the unbalanced line interfaces.

TN-745-AN

### **Configuring the Default Signalling Profile** SK: Configure>Base Station>Signalling Profile> Default>General

| Transmit Jockout                                    | Hang time                           |
|-----------------------------------------------------|-------------------------------------|
| Transmit ti <u>m</u> er: 3 min                      | D <u>u</u> ration: 100 ms           |
| Lockout duration: 1 sec                             | Reverse tone <u>b</u> urst          |
|                                                     | Duratjon: 100 📻 ms 💌                |
| Anti-Kerchunking<br>Iransmissions less than: 500 ms | Phas <u>e</u> angle: -120 💌 degrees |
| C Will not key transmitter                          | Soft-off time                       |
| C ∭ill not enable tail timers                       | Duration: 500 🛨 ms 🔶                |

Set Soft-off timer to the suggested **500ms** 

The purpose of this timer in a trunking system is to allow radios completing a call to return to the control channel before the traffic channel carrier is dropped at the call closure.

### Configuring: System Interface / Fan Control / Miscellaneous

SK: Configure>Base station>System Interface>Channel Selection

| - Channel <u>s</u> electio | on 🔶 🗕 👘        |          |
|----------------------------|-----------------|----------|
| Pins to use:               | 1 bit selection |          |
| C Binary format            | BCD format      | 🗖 Invert |
| Number of selectabl        | le channels: 1  |          |

Disable Channel Selection

#### SK: Configure>Base station>Fan Control>PA Fan Control

| PA fan control                           |           |
|------------------------------------------|-----------|
| <u>Threshold temperature:</u>            | 50 🕂 °C 🗲 |
| C Only run <u>f</u> an when transmitting |           |

Set PA Fan Control to a suitable Threshold (Recommended 50°c)

#### SK: Configure>Base station>Miscellaneous>Power Configuration

| Power configuration              |                                   |
|----------------------------------|-----------------------------------|
| Po <u>w</u> er shutdown voltage: | 12V 24V 48V<br>10.5 21.0 42.0 + V |
| Power startup <u>v</u> oltage:   | 12.0 24.0 48.0 🛨 V                |
| Auxiliary power control:         | Task Manager                      |

Set the Auxiliary power control to Task Manager. This allows the Reciter to control the active state of the CMM/CCM/CM. The Task Manager operating in the Reciter turns on the auxiliary power supply once a predetermined timer as expired to allow all reciters to complete their power up sequences.

This prevents the CMM/CCM modules from powering up before the TB8100 base station channel is ready for service, otherwise the CMM/CCM will shut down the channel due to RF power alarms, and move to the next channel.

The Task Manager also provides a reset delay (switch off) to the Auxiliary power supply when entering Run Mode from a Standby state.

This also adds the ability to remotely reset the CMM/CCM modules from a U3 (Major) Alarm state. With V3.0 or later reciter firmware, the CMM/CCM/CM can also be powered off when the base station is set to Standby.

**Note:** The second Reciter in a Dual Rack is unable to control the PMU and cannot Enable or Disable the Auxiliary Power supply hence the requirement for the power up delay. If the option to disable the auxiliary power supply in standby mode (V3.0 firmware and later only) has been enabled in task manager, remember that the CMM/CCM/CM connected to the second reciter will be switched off if the first reciter is put into standby mode. If the second reciter is put into standby mode, the CMM/CCM/CM is not switched off.

### **Configuring Alarms**

#### SK: Configure>Alarms>Thresholds

| Thresholds                                                                                              |                 |              |     | Threshold Levels                                              |   |
|----------------------------------------------------------------------------------------------------|-----------------|--------------|-----|---------------------------------------------------------------|---|
| Minimum <u>P</u> A power output:<br>Maximum PA reverse po <u>w</u> er outpu<br>Maximum PA <u>V</u> SWR: | ut              | 25 ÷<br>12 ÷ |     | Forward = -3dB = 50%<br>Reverse = -6dB = 25%<br>VSWR = 3.0:1  |   |
| Maximum PA final t <u>e</u> mperature:                                                                  |                 | 90 ÷         | °C  |                                                               |   |
| PA air intake temperature                                                                               | Maximum:        |              | °C  | PA intake level is set higher than                            | ٦ |
|                                                                                                    | Minimum:        | -20          | °C  | Base Station>Fan threshold><br>Threshold Temperature to avoid |   |
| P <u>M</u> U battery voltage 1<br>Max : 15                                                              | 12V 24V<br>5 30 | 48V          | v   | unwanted alarms                                               |   |
| Min : 1                                                                                                 | 1 22            | 44 ÷         | ←   | Low Battery Voltage                                           |   |
| Bala <u>n</u> ced line input level:                                                                     | Minimum:        | ·20 ·        | dBm | MA                                                            |   |
| Unbalanced line input level:                                                                            | Minimum:        | 0.3 +        | Vpp | N/A                                                           |   |
| <u>R</u> SSI level :                                                                                    | Maximum:        | -60 +        | dBm | N/A                                                           |   |
| OK Cancel                                                                                               | Minimum:        | ·120 ÷       | dBm | ,                                                             |   |

Enter Low Forward Power level: -3dB of Transmitter setting = 50% ( $\frac{1}{2}$ ) i.e. 25W for 50W, 50W for 100W. Enter High Reverse Power level: -6dB of Transmitter setting = 25% ( $\frac{1}{4}$ ) i.e. 12W for 50W, 25W for 100W.

#### SK: Configure>Alarms>Alarm Control

|                          | Power Amplifier       |                           |
|--------------------------|-----------------------|---------------------------|
| Power up failure         | No PA detected        | Power foldback            |
| 🔽 Channel invalid        | 🔽 Fan failure         | Forward power low         |
| Synthesiser out of lock: | Shutdown              | Reverse power high        |
| Exciter                  | 🔽 VSWR high 🔶         | Calibration invalid:      |
| 🔽 Digital                | Current:              | H/W configuration invalid |
| Receiver                 | Driver high           | Temperature high:         |
|                          | Final 1 🔽 Final 2     | Driver                    |
| System                   | Imbalance             | 🔽 Final 1 🔽 Final 2       |
| Balanced input low       | Supply voltage:       |                           |
| Unbalanced input low     | 🔽 High 🔽 Low          |                           |
| External reference:      | Power Management Unit |                           |
|                          | No PMU detected       | Mains supply failed       |
| BSSI                     | 🔽 Fan failure         | Power up fault            |
| E High E Low             | Shutdown imminent     | Temperature high          |
| Air intake temperature:  | Battery:              | Output:                   |
| High V Low               | Voltage high          | 🔽 Voltage high            |
|                          | Voltage low           | Voltage low               |
| OK Cancel                | Protection mode       | 🔽 Current high            |

Uncheck/Disable Alarm controls as follows in <u>Dual Reciter</u> Rack Configurations:

- > Disable Fan Failure alarms in the PA and PMU sections, in both Reciters.
- > In Reciter 2, disable the No PMU detected alarm.

### Task Manager Scripts

#### SK: Configure>Base Station>Task Manager

The TaitNet TB8000 templates available via the support website have the all the required task manager scripts entered.

There are two main areas. The first falls into the General category.

This section is where the delayed Auxiliary startup is configured. It also controls the auxiliary supply so a CMM/CCM/CM reset occurs when a transition is made from standby to run mode. Associated with this is the ability to switch off the Auxiliary supply when the base station is put into standby mode.

The second area controls the alarm outputs of the Base Station. There are two configurations provided. Which of these is to be used is dependent on the site software and equipment you are using. This is covered on the following page.

#### Task Manager Items

#### General

- Aux Supply Initialise.
  - IF Base station in run mode THEN Aux Reset
  - IF Timer Expired (Reset Aux Supply) THEN TB8100 Initialised
- > V3.0 or Later Reciter Firmware
- Switch off CMM on Stby
  - IF NOT Base station in run mode THEN Disable auxiliary supply

When the Base Station enters Run Mode it will perform the custom action Aux Reset.

When the Timer "Reset Aux Supply" expires it will then perform the custom action TB8100 Initialised. This allows remote resetting of the CMM/CCM equipment by making a stand-by mode to run mode transition on the base station.

From V3.0 of reciter firmware, it is now possible to switch the auxiliary power supply off when the base station is put into Standby mode.

The line " IF NOT Base station in run mode THEN Disable auxiliary supply" switches the auxiliary power supply off in standby mode. This line has no affect if the reciter is running earlier firmware.

#### Alarms

Enable only **one** option below, determined by your system hardware. Disable the alarm profile you are not using.

*Note:* For <u>T1810 CM's</u>, alarms are not supported therefore both standard 'MPT1327 Alarms' *and* 'MPT1327 Enhance Site7 Alarms' would be disabled

#### Standard MTP1327 Alarms Summary

Standard Alarms

IF Low Fwd Pwr THEN Low Fwd Pwr Set

- IF NOT Low Fwd Pwr THEN Low Fwd Pwr Clear
- IF High Rev Pwr THEN High Rev Pwr Set
- IF NOT High Rev Pwr THEN High Rev Pwr Clear

When the base station is operating normally it activates digital outputs 1 and 2, causing the open collectors to close. (The CMM requires inverted logic.) When the Ethernet SIF is used, digital outputs 2 and 3 are used. When the base station detects a low forward power or high reverse alarm it will deactivate the respective digital output, causing the output to float high and this generates an alarm in the CMM/CCM.

#### Enhanced Site7 system Alarm Summary (CMM/CCM MIN 7.05 and SMX V7.08 or later)

Enhanced Alarms IF Major Alarms THEN Major Actions Set IF NOT Major Alarms THEN Major Actions Clear IF Minor Alarms THEN Minor Actions Set IF NOT Minor Alarms THEN Minor Actions Clear

When the Base station is operating the Clear actions will be performed. If a Major or Minor alarm occurs, the base station will perform the associated Custom Action. When the alarm clears, the associated Clear Custom Action is performed

|                                                                                      | ▼ ?                     |
|--------------------------------------------------------------------------------------|-------------------------|
| ⊇- <mark>⊂a General</mark>                                                           | Enabled tasks: 6        |
| E-1 Aux Supply Initialise                                                            | << Update Item          |
| IF Base station in run mode THEN Aux Reset                                           |                         |
| The Channel Profiles                                                                 | << I <u>n</u> sert Item |
| ∃ — — — — — — — — — — — — — — — — — — —                                              |                         |
|                                                                                      | Custom <u>A</u> ctions  |
| 🖻 🕕 MPT 1327 Alarms                                                                  | Custom Inputs           |
| IF Low Fwd Pwr THEN Low Fwd Pwr Set      IF NOT Low Fwd Pwr THEN Low Fwd Pwr Close   |                         |
| V IF High Bey Pwr THEN High Bey Pwr Set                                              | Mo <u>v</u> e Up        |
| IF NOT High Rev Pwr THEN High Rev Pwr Clear                                          | Maye Down               |
| D MPT1327 Enhance Site7 Alarms                                                       |                         |
| K IF Major Alarms THEN Major Actions Set                                             | increase Indent >>      |
| The Minor Alarms THEN Major Actions Clear<br>The Minor Alarms THEN Minor Actions Set | // Decrease Indent      |
| F Minor Alarms THEN Minor Actions Sec                                                |                         |
|                                                                                      | Enable_Disable          |

### Configuring Task Manager

The following section describes how the 'Task Manager' is configured in the sample TaitNet templates. This is information provided for reference, custom applications, or if the templates are not available.

#### SK: Configure>Task Manager>Flags

| Flags |               |
|-------|---------------|
|       | Name          |
| 1:    | TB8100 Active |
| 2:    | Major Alarms  |
| 3:    | Minor Alarms  |
| 4:    | Low Fwd Pwr   |
| 5:    | High Rev Pwr  |
| 6:    |               |
| 7:    |               |
| 8:    |               |
|       |               |

#### Flags

Set the Flags table as above.

TB8100 Active: used to indicate that the TB8100 is active and the Auxiliary supply is also on.

**Major Alarms:** used with an Enhanced Site7 MPT1327 System to indicate major alarm states. (Enhanced = CMM/CCM containing MIN 7.05 and SMX V7.08 or later, this flag is not required for earlier versions of site software)

*Minor Alarms:* used with an Enhanced Site7 MPT1327 System to indicate minor alarm states. (Enhanced = CMM/CCM containing MIN 7.05 and SMX V7.08 or later, this flag is not required for earlier versions of site software)

Low Fwd Pwr: used with standard site alarms to indicate the PA has reported a low forward power alarm.

High Rev Pwr: used with standard site alarms to indicate the PA has reported a high VSWR alarm.

#### SK: Configure>Task Manager>Timers

| Timers- |                  |         |             |   |  |  |  |  |
|---------|------------------|---------|-------------|---|--|--|--|--|
|         | Name             | Maximum | Units       |   |  |  |  |  |
|         |                  | -       |             | 7 |  |  |  |  |
| 1:      | Reset Aux Supply | 5       | 📑 Seconds 💽 | J |  |  |  |  |
| 2:      | T2               | 0       | 🕂 Days 💌    | ] |  |  |  |  |
| 3:      | ТЗ               | 0       | 🕂 Days 💌    | ] |  |  |  |  |
| 4:      | T4               | 0       | 🕂 Days 💌    | ] |  |  |  |  |
| 5:      | T5               | 0       | 🕂 Days 💌    | ] |  |  |  |  |
| 6:      | T6               | 0       | 🕂 Days 💌    | ] |  |  |  |  |
| 7:      | T7               | 0       | 🕂 Days 💌    | ] |  |  |  |  |
| 8:      | T8               | 0       | 🕂 Days 💌    | ] |  |  |  |  |

#### Timers

There is one timer to enter as shown above for all site software versions.

Reset Aux Supply = 5 Seconds (2 seconds is a minimum suggested delay period however 5 seconds is provided in the templates for additional reliability.)

This has been added to allow other reciters in the site to become active before the powering up of the CMM/CCM/CM modules begins.

#### SK: Configure>Task Manager>Custom Actions

| Custom Actions  Custom Action Name  Aux Initialised  Aux Reset High Rev Pwr Clear High Rev Pwr Set Low Fwd Pwr Clear Low Fwd Pwr Set Mainr Actions Clear | ==> | Standard Actions<br>Set flag (T88100 Active)<br>Enable auxiliary supply |
|----------------------------------------------------------------------------------------------------|-----|-------------------------------------------------------------------------|
| Low Fwd Pwr Clear<br>Low Fwd Pwr Set<br>Major Actions Clear<br>Minor Actions Clear<br>Minor Actions Clear<br>Minor Actions Clear                         |     |                                                                         |

#### **Custom Action - Aux Initialised**

Enter the following Custom Action Name – 'Aux Initialised'. The 'Standard Actions' for this Action name are – 'Set Flag (TB8100 Active)', and 'Enable auxiliary Supply'.

| Custom Actions                                                                                                    |     |                                                                                                    |
|----------------------------------------------------------------------------------------------------|-----|----------------------------------------------------------------------------------------------------|
| Custom Actions<br>Custom Action Name<br>Aux Initialised<br>High Rev Pwr Clear<br>High Rev Pwr Set<br>Low Fwd Pwr Clear<br>Low Fwd Pwr Clear<br>Low Fwd Pwr Set<br>Major Actions Clear<br>Major Actions Clear<br>Minor Actions Clear<br>Minor Actions Set<br>Minor Actions Set | ==> | Standard Actions<br>Disable auxiliary supply<br>Start timer (Reset Aux Supply)<br>Clear flag (TB8100 Active) |

#### **Custom Action - Aux Reset**

Enter the following Custom Action Name – 'Aux Reset'. The 'Standard Actions' for this Action name are – 'Disable auxiliary Supply', 'Start timer (Reset Aux Supply)', and 'Clear flag (TB8100 Active)'.

The Custom actions described on the following pages relate to the two types of site alarms available.

#### MPT1327 Standard Site Alarms

The following custom actions can be used with all Site software versions CMM/CCM MIN V7.04 or SMX V7.07 or earlier.

If in doubt contact technical support for further advice.

#### SK: Configure>Task Manager>Custom Actions

| Custom Actions                                                                                                    |     |                                                                            |  |  |
|----------------------------------------------------------------------------------------------------|-----|----------------------------------------------------------------------------|--|--|
| Custom Action Name<br>Aux Initialised<br>Aux Reset<br>High Rev Pwr Clear<br>High Rev Pwr Set<br>Low Fwd Pwr Set<br>Low Fwd Pwr Set<br>Major Actions Clear<br>Major Actions Set<br>Minor Actions Clear<br>Minor Actions Set | ==> | Standard Actions<br>Clear flag (High Rev Pwr)<br>Activate digital output 2 |  |  |

#### **Custom Action – High Rev Pwr Clear**

Enter the following Custom Action Name – 'High Rev Pwr Clear'. The 'Standard Actions' for this Action name are – 'Clear Flag (High Rev Pwr)', and 'Activate digital output 2'. **Note:** If the TaitNet Ethernet SIF is used, the Standard Action will be 'Activate digital output 3'

| I Minor Actions Set | Custom Actions | ==> | Standard Actions<br>Set flag (High Rev Pwr)<br>Deactivate digital output 2 |
|---------------------|----------------|-----|----------------------------------------------------------------------------|
|---------------------|----------------|-----|----------------------------------------------------------------------------|

#### **Custom Action – High Rev Pwr Set**

Enter the following Custom Action Name – 'High Rev Pwr Set'. The 'Standard Actions' for this Action name are – 'Set Flag (High Rev Pwr)', and 'Deactivate digital output 2'. **Note:** If the TaitNet ethernet SIF is used, the Standard Action will be 'Activate digital output 3'

| Custom Action Name<br>Aux Initialised<br>Aux Reset<br>High Rev Pwr Clear<br>High Rev Pwr Set<br>Low Fwd Pwr Clear<br>Low Fwd Pwr Set<br>Major Actions Clear<br>Major Actions Set<br>Minor Actions Set<br>Minor Actions Set | Standa<br>Clear fl<br>Activat | rd Actions<br>ag (Low Fwd Pwr)<br>e digital output 1 |  |
|----------------------------------------------------------------------------------------------------|-------------------------------|------------------------------------------------------|--|
|----------------------------------------------------------------------------------------------------|-------------------------------|------------------------------------------------------|--|

#### Custom Action – Low Fwd Pwr Clear

Enter the following Custom Action Name – 'Low Fwd Pwr Clear'. The 'Standard Actions' for this Action name are – 'Clear Flag (Low Fwd Pwr)', and 'Activate digital output 1'. **Note:** If the TaitNet Ethernet SIF is used, the Standard Action will be 'Activate digital output 2'

| ustom Actions           Custom Action Name           Aux Initialised           Aux Reset           High Rev Pwr Clear           High Rev Pwr Set           Low Fwd Pwr Set           Major Actions Clear           Major Actions Set           Minor Actions Set           Minor Actions Set           Minor Actions Set | ==> | Standard Actions<br>Set flag (Low Fwd Pwr)<br>Deactivate digital output 1 |
|----------------------------------------------------------------------------------------------------|-----|---------------------------------------------------------------------------|
|----------------------------------------------------------------------------------------------------|-----|---------------------------------------------------------------------------|

#### Custom Action – Low Fwd Pwr Set

Telephone:+64-3-357-9991 support@taitworld.com http://support.taitworld.com TN-745-AN Date of Print: 23/05/06 Enter the following Custom Action Name – 'Low Fwd Pwr Set'. The 'Standard Actions' for this Action name are – 'Set Flag (Low Fwd Pwr)', and 'Deactivate digital output 1'. **Note:** If the TaitNet Ethernet SIF is used, the Standard Action will be 'Activate digital output 2'

#### SK: Configure>Task Manager>Custom Inputs

| Г | Custom Inputs                |                    |       |
|---|------------------------------|--------------------|-------|
|   | Custom Input Name            | Not Input          | Logic |
|   | Low Fwd Pwr                  | USWR fault         |       |
|   | Major Alarms<br>Minor Alarms |                    | AND 💌 |
|   |                              | PA carrier present | ·     |

#### Custom Input – High Rev Pwr

Enter the following Custom Input Name – 'High Rev Pwr'. The 'Input Logic' for this Custom Input Name are – 'VSWR fault' **AND** 'PA carrier present'.

| - Custom Inputs                                                                    |       |
|------------------------------------------------------------------------------------|-------|
| Custom Inputs Custom Input Name High Rev Pwr Low Fwd Pwr Major Alarms Minor Alarms | Logic |

#### Custom Input – Low Fwd Pwr

Enter the following Custom Input Name – 'Low Fwd Pwr'. The 'Input Logic' for this Custom Input Name are – 'Forward power low' **AND** 'PA carrier present'.

#### MPT1327 Enhanced Site7 Alarms

The following custom actions are only to be used with Site 7 Systems containing CMM/CCM MIN V7.05 *or later*. If in doubt contact technical support for further advice.

#### SK: Configure>Task Manager>Custom Actions

| Custom Actions                                                | ==> | Standard Actions<br>Clear flag (Major Alarms)<br>Activate digital output 2 |
|---------------------------------------------------------------|-----|----------------------------------------------------------------------------|
| Major Actions Set<br>Minor Actions Clear<br>Minor Actions Set |     |                                                                            |

#### **Custom Action - Major Alarms Clear**

Enter the following Custom Action Name – 'Major Alarms Clear'. The 'Standard Actions' for this Action name are – 'Clear Flag (Major Alarms)', and 'Activate digital output 2'. **Note:** If the TaitNet Ethernet SIF is used, the Standard Action will be 'Activate digital output 3'

| Custom Actions  Custom Action Name  Aux Initialised  Aux Reset High Rev Pwr Clear  High Rev Pur Set  | 1 | Standard Actions<br>Set flag (Major Alarms)<br>Deactivate digital output 2 |
|----------------------------------------------------------------------------------------------------|---|----------------------------------------------------------------------------|
| Low Fwd Pw Set<br>Major Actions Clear<br>Major Actions Set<br>Minor Actions Set<br>Minor Actions Set |   |                                                                            |

#### **Custom Action - Major Alarms Set**

Enter the following Custom Action Name – 'Major Alarms Set'. The 'Standard Actions' for this Action name are – 'Set Flag (Major Alarms)', and 'Deactivate digital output 2'. **Note:** If the TaitNet Ethernet SIF is used, the Standard Action will be 'Activate digital output 3'

| Custom Action Name<br>Awx Initialised<br>Awx Reset<br>High Rev Pwr Clear<br>High Rev Pwr Set<br>Low Fwd Pwr Set<br>Low Fwd Pwr Set<br>Major Actions Clear<br>Major Actions Set | ==> | Standard Actions<br>Clear flag [Minor Alarms]<br>Activate digital output 1 |
|----------------------------------------------------------------------------------------------------|-----|----------------------------------------------------------------------------|
| Major Actions Set<br>Minor Actions Clear<br>Minor Actions Set                                                                                                    |     |                                                                            |

#### **Custom Action - Minor Alarms Clear**

Enter the following Custom Action Name – 'Minor Alarms Clear'. The 'Standard Actions' for this Action name are – 'Clear Flag (Minor Alarms)', and 'Activate digital output 1'. **Note:** If the TaitNet Ethernet SIF is used, the Standard Action will be 'Activate digital output 2'

| Aux Initialised Aux Initialised Aux Initialised Aux Initialised Aux Reset High Rev Pwr Clear High Rev Pwr Set Low Fwd Pwr Set Mair Actions Set Minor Actions Set Minor Actions Set | Custom Actions |  | > | Standard Actions<br>Set flag [Minor Alarms]<br>Deactivate digital output 1 |
|----------------------------------------------------------------------------------------------------|----------------|--|---|----------------------------------------------------------------------------|
|----------------------------------------------------------------------------------------------------|----------------|--|---|----------------------------------------------------------------------------|

#### **Custom Action - Minor Alarms Set**

Enter the following Custom Action Name – 'Minor Alarms Set'. The 'Standard Actions' for this Action name are – 'Set Flag (Minor Alarms)', and 'Deactivate digital output 1'. **Note:** If the TaitNet Ethernet SIF is used, the Standard Action will be 'Activate digital output 2'

#### SK: Configure>Task Manager>Custom Inputs

| - Custom Inputs                                                   |                                      |       |
|-------------------------------------------------------------------|--------------------------------------|-------|
| Custom Input Name<br>High Rev Pwr<br>Low Fwd Pwr<br>Maior Aleroso | Not Input                            | Logic |
| Minor Alarms                                                      |                                      |       |
|                                                                   | Forward power low PA carrier present |       |
|                                                                   | VSWR fault                           |       |
|                                                                   | PA carrier present                   |       |

#### **Custom Input - Major Alarms**

Enter the following Custom Input Name – 'Major Alarms'. The 'Input Logic' for this Custom Input Name are – 'Synthesiser failed' OR 'VSWR fault' **AND** 'PA carrier present' OR 'Forward power Low' **AND** 'PA carrier present'

This Alarm will withdraw the channel from service even in site fallback mode, and requires urgent attention.

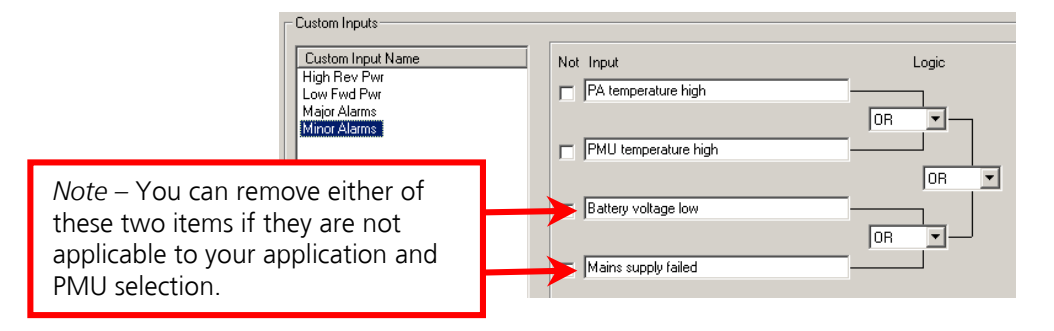

#### **Custom Input - Minor Alarms**

Enter the following Custom Input Name – 'Minor Alarms'. The 'Input Logic' for this Custom Input Name are – 'PA Temperature' OR 'PMU temp high' OR 'Mains supply failed' OR 'Battery voltage low'

This Alarm gives notification that the site needs some attention however it will remain in service.

# Suggested Position and Layout of Equipment

During operation, the TB8100 base station can become hot. This is normal since it is designed to operate at high temperatures (>60°Celsius (>+140°F)). The power amplifier (PA) fan turns on when the PA temperature reaches 50°Celsius (122°F), this is adjustable via Configure>Base Station>Fan Control

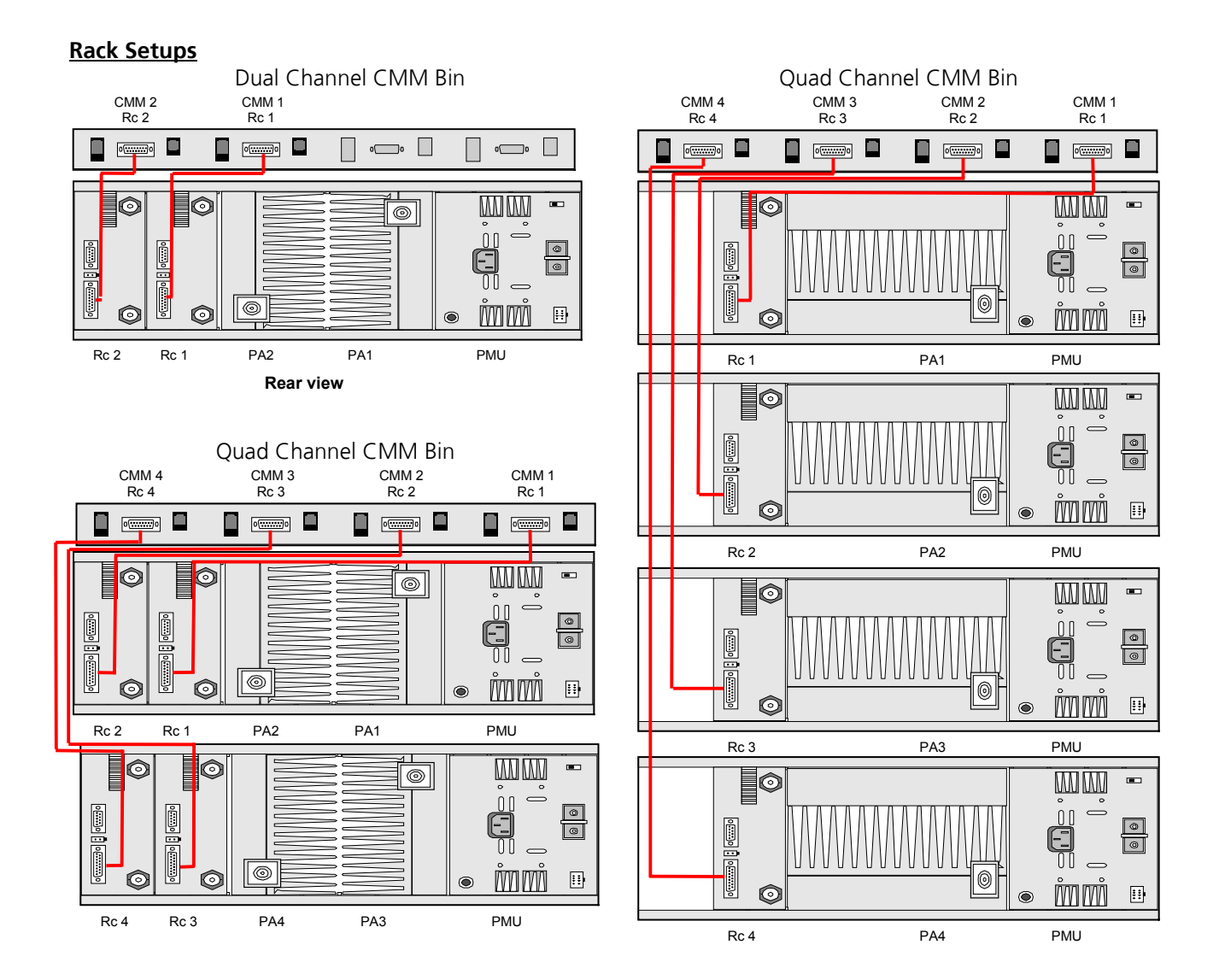

# Signal Paths (CCM/CMM/CM)

# T1711 CMM / T151x CCM audio and data paths

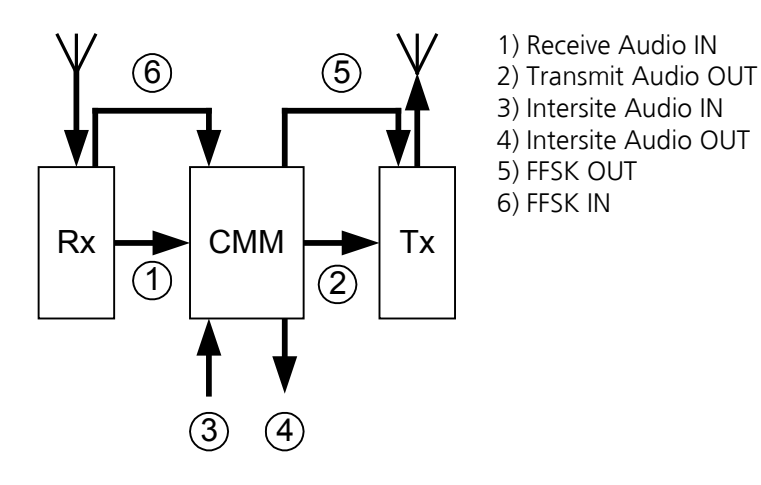

# Intersite audio connections

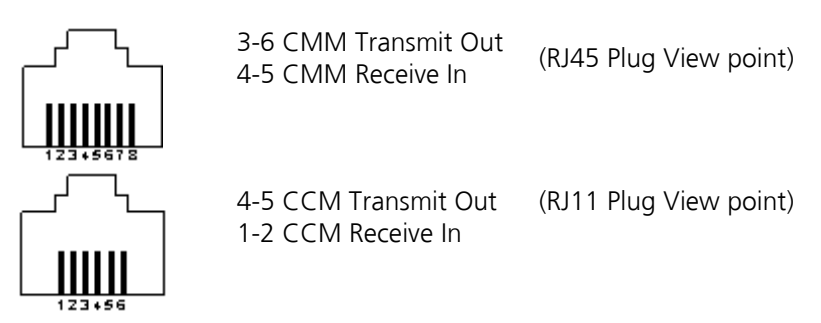

# T1810 CM audio and data paths

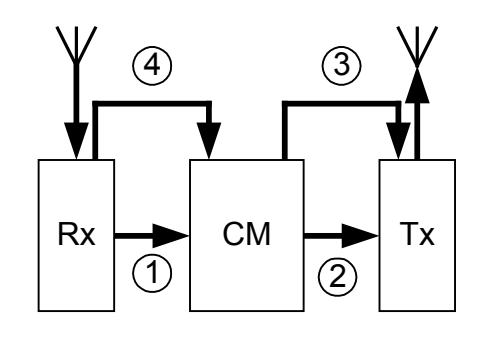

Receive Audio IN
 Transmit Audio OUT
 FFSK OUT
 FFSK IN

# T1511 CCM Alignment

Note – The following set up procedure relies on the base station SIF being correctly calibrated. (refer - TB8100 Calibration Kit Software Manual)

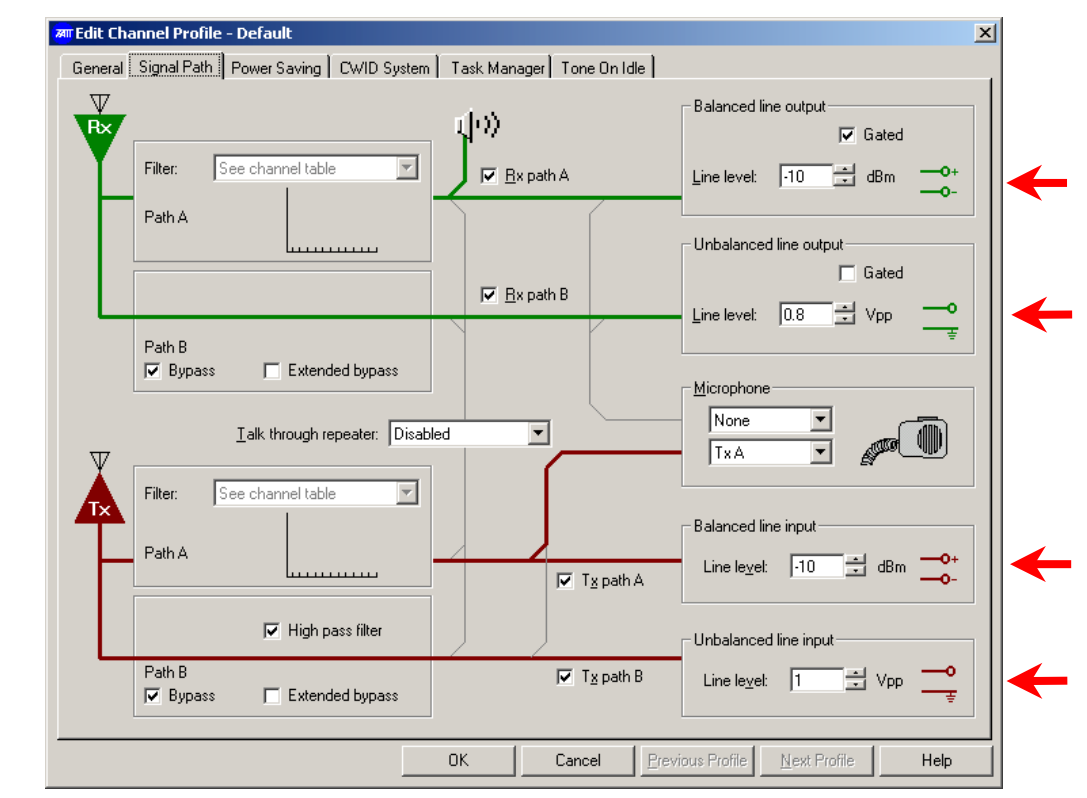

#### SK: Configure>Base Station>Channel Profile> Default>Signal Path

Configure the Signal Path line inputs and outputs to the following levels (shown above) -

- Balanced line output = -10dBm
- Unbalanced line output = 0.8Vpp
- Balanced line input = -10dBm
- Unbalanced line input = 1Vpp

#### The talk-through audio should be checked as follows

- 1. Connect a signal generator to the base station receiver, set to the frequency of operation.
- 2. Attach the output of the PA to modulation meter or similar measuring device. (via suitable attenuator if necessary)
- 3. Modulate a 1kHz test tone onto the carrier of the signal generator at a deviation equal to 60% of the maximum permissible deviation (1.5kHz for 12.5kHz channel spacing and 3.0kHz for 25kHz channel spacing systems).
- 4. Set the signal level to represent a fully quieting strong signal (e.g. -80dBm).
- 5. Set SW101 and SW102 on the T1511 CCM to '**90**' (*Local audio level check mode*). Power cycle the card.
- 6. With the Signal path configured as shown for a T151x CCM the deviation measured should be ~ 60% of system max.
- 7. Slight adjustment of the TB8100 balanced line input may be required for a more exact 60% of max deviation, however large changes may indicate a SIF calibration issue.

#### The Rx FFSK input signal should be adjusted as follows

1. The Receive FFSK signal is non-adjustable on a T151x. Because of this, the nominal value to place in the Unbalanced Line output of the Receiver is 0.8Vpp. (Equivalent to Audio 1 output level on T800 equipment)

#### The TX FFSK output signal should be adjusted as follows

- 1. Attach the output of the PA to modulation meter or similar measuring device. (via suitable attenuator if necessary)
- 2. With the T151x CCM running as a control channel transmitting FFSK or using Test Mode '**96'**. Adjust the 'FFSK Adjust' pot until 60% of max system deviation is achieved on the modulation meter.

#### The Intersite Receive Audio should be adjusted as follows (input from DAS)

- 1. Set the following links within the T151x. Link 303 **1-2**, Link 304 **2-3**.
- 2. Connect a 2 wire audio cable from an audio tone generator, or similar, to pins 1 and 2 of the CCM intersite audio RJ11 socket.
- 3. Attach the output of the PA to modulation meter or similar measuring device. (via suitable attenuator if necessary)
- 4. Apply a 1kHz-test tone of '-10dBm' to the line from the test tone generator.
- 5. Set SW101 and SW102 on the T1511 CMM to '**91**' (*Intersite audio level check mode*). Power cycle the card.
- 6. Adjust the intersite audio in pot (I/S RX Adjust) until 60% of maximum system deviation is achieved.

#### The Intersite Transmit Audio should be adjusted as follows (output to DAS)

- 1. Connect a signal generator to the base station receiver, set to the frequency of operation.
- 2. Modulate a 1kHz test tone onto the carrier of the signal generator.
- 3. Set the signal level to represent a fully quieting strong signal (e.g. -80dBm).
- 4. Connect pins 4 and 5 of the CCM intersite audio RJ11 socket to an audio level-measuring device. If this meter does not have a 600-ohm input impedance, a 600ohm load will have to be placed across the balanced audio lines. The equipment may have to then be configured to perform accurate measurements with this load applied. (For example, an Agilent/HP Service Monitor needs to be told there is a 600ohm load applied to the audio input for accurate measurements to occur)
- 5. Set SW101 and SW102 on the T151x CCM to '**91**' (Intersite audio level check mode). Power cycle the card.
- 6. Adjust the intersite audio out pot (I/S TX Adjust) to obtain an output level of '-10dBm' from the line.

# T1711 CMM Alignment

**Note –** The following set up procedure relies on the base station SIF being correctly calibrated. (refer - TB8100 Calibration Kit Software Manual)

#### SK: Configure>Base Station>Channel Profile> Default>Signal Path

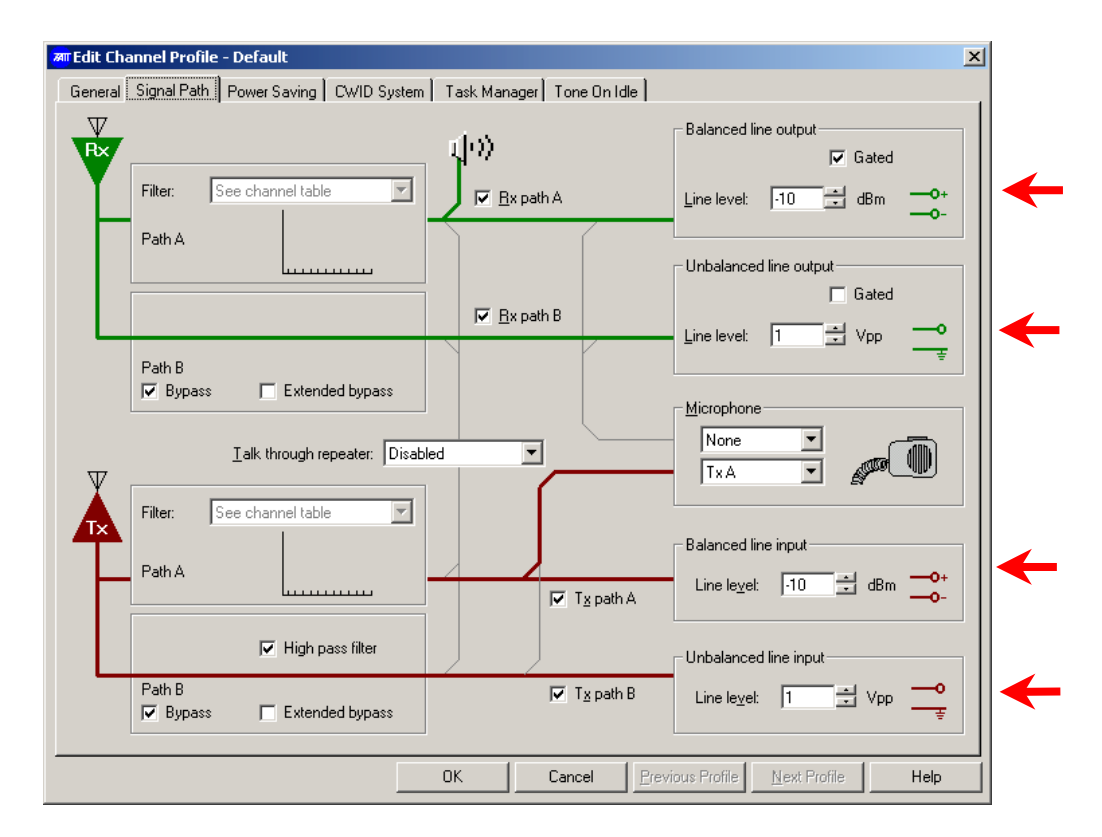

Configure the Signal Path line inputs and outputs to the following levels (shown above) -

- Balanced line output = -10dBm
- Unbalanced line output = 1Vpp
- Balanced line input = -10dBm
- Unbalanced line input = 1Vpp

#### The talk-through audio should be checked as follows

- 1. Connect a signal generator to the base station receiver, set to the frequency of operation.
- 2. Attach the output of the PA to modulation meter or similar measuring device. (via suitable attenuator if necessary)
- 3. Modulate a 1kHz test tone onto the carrier of the signal generator at a deviation equal to 60% of the maximum permissible deviation (1.5kHz for 12.5kHz channel spacing and 3.0kHz for 25kHz channel spacing systems).
- 4. Set the signal level to represent a fully quieting strong signal (e.g. -80dBm).
- 5. Set SW101 and SW102 on the T1711 CMM to '**90**' (Local audio level check mode). Power cycle the card.
- 6. With the Signal path configured as shown for a T1711 CMM the deviation measured should be ~ 60% of system max.
- 7. Slight adjustment of the TB8100 balanced line input may be required for a more exact 60% of max deviation, however large changes may indicate a SIF calibration issue, the values suggested were tested on both old and new revisions of T1711 CMM hardware.

#### The Rx FFSK input signal should be adjusted as follows

- 1. Link PL311 (pre-emp) to **1 2,** Rx FFSK signal is flat
- 2. Connect a RF signal generator to the base station receiver, set to the frequency of operation.
- 3. Set the signal level to represent a fully quieting strong signal (e.g. -80dBm).
- 4. Modulate the carrier with a 1500Hz tone at a deviation equal to 60% of the maximum permissible deviation (1.5kHz for 12.5kHz channel spacing and 3.0kHz for 25kHz channel spacing systems).
- 5. If the CMM is operating as a control channel, fail the channel by making a switch transition on dipswitch eight from 'on' to 'off'. (SW300)
- 6. Now adjust the 'FFSKIN' pot to obtain a 234mVrms (0.66V peak-to-peak) signal at P305

#### The Tx FFSK output signal should be adjusted as follows

- 1. Set PL301 (De-emp) to 1 2, Tx FFSK signal is flat
- 2. Attach the output of the PA to modulation meter or similar measuring device. (via suitable attenuator if necessary)
- 3. With the T1711 card running as a control channel transmitting FFSK or using test mode '**96**'. Adjust the 'FFSKOUT' pot until 60% of max system deviation is achieved on the modulation meter.

#### The Intersite receive audio should be adjusted as follows (input from DAS)

- 1. Connect a 2 wire audio cable from an audio tone generator or similar to pins 4 and 5 of the CMM intersite audio RJ45 socket.
- 2. Attach the output of the PA to modulation meter or similar measuring device.
- 3. Apply a 1kHz-test tone of '-10dBm' to the line from the test tone generator.
- 4. Set SW101 and SW102 on the T1711 CMM to '**91**' (Intersite audio level check mode). Power cycle the card.
- 5. Adjust the intersite in pot (ISIN) until 60% of maximum system deviation is achieved.

#### The Intersite transmit audio should be adjusted as follows (output to DAS)

- 1. Connect a signal generator to the base station receiver, set to the frequency of operation.
- 2. Modulate a 1kHz test tone onto the carrier of the signal generator.
- 3. Set the signal level to represent a fully quieting strong signal (e.g. -80dBm).
- 4. Connect pins 3 and 6 of the CMM intersite audio RJ45 socket to an audio level-measuring device. If this meter does not have a 600-ohm input impedance, a 600ohm load will have to be placed across the balanced audio lines. The equipment may have to then be configured to perform accurate measurements with this load applied. (For example, an Agilent/HP Service Monitor needs to be told there is a 600ohm load applied to the audio input for accurate measurements to occur)
- 5. Set SW101 and SW102 on the T1711 CMM to '**91**' (*Intersite audio level check mode*). Power cycle the card.
- 6. Adjust the intersite out pot (ISOUT) to obtain an output level of '-10dBm' from the line.

# T1810 CM Alignment

Note – The following set up procedure relies on the base station SIF being correctly calibrated. (refer - TB8100 Calibration Kit Software Manual)

#### SK: Configure>Base Station>Channel Profile> Default>Signal Path

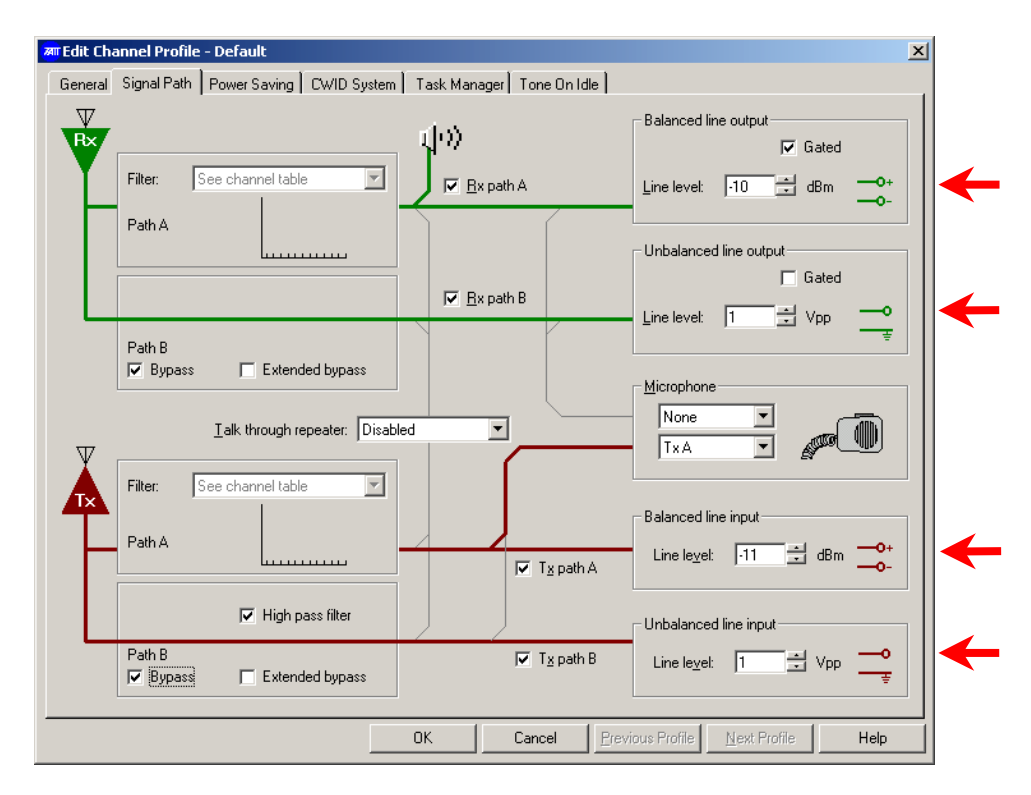

Configure the Signal Path line inputs and outputs to the following levels (shown above) -

- Balanced line output = -10dBm
- Unbalanced line output = 1Vpp
- Balanced line input = -11dBm
- Unbalanced line input = 1Vpp

There is a small amount of attenuation applied to the talk through audio with in the T1810 CM. The balanced line input has a *nominal* value of '-11dBm', however this can vary between '-11dBm' and '-11.5dBm' depending on the reciter frequency band, and the bandwidth selected

#### The talk-through audio should be *checked* as follows

- 1. Set SW200 to '8' and SW201 to '3', press SW202 to reset.
- 2. Connect a signal generator to the base station receiver, set to the frequency of operation.
- 3. Attach the output of the PA to modulation meter or similar measuring device. (via suitable attenuator if necessary)
- 4. Modulate a 1kHz test tone onto the carrier of the signal generator at a deviation equal to 60% of the maximum permissible deviation (1.5kHz for 12.5kHz channel spacing and 3.0kHz for 25kHz channel spacing systems).
- 5. Set the signal level to represent a fully quieting strong signal (e.g. -80dBm).
- 6. With the Signal path configured as shown for a T1810 CM the deviation measured should be ~ 60% of system max. If this is incorrect check the calibration of the SIF card.

Slight adjustment of the TB8100 balanced line input may be required for a more exact 60% of max deviation, however large changes may indicate a SIF calibration issue, the values suggested were tested on both old and new revisions of T1810 CM hardware

#### The Rx FFSK input signal should be adjusted as follows

- 1. Set SW200 to '8' and SW201 to '1', press SW202 to reset.
- 2. Link PL200 1 2, Rx FFSK signal is flat
- 3. Connect a signal generator to the base station receiver, set to the frequency of operation.
- 4. Set the signal level to represent a fully quieting strong signal (e.g. -80dBm).
- 5. Modulate the carrier with a 1500Hz tone at a deviation equal to 60% of the maximum permissible deviation (1.5kHz for 12.5kHz channel spacing and 3.0kHz for 25kHz channel spacing systems).
- 6. Now adjust RV201 to obtain a 234mVrms (0.66 V peak-to-peak) signal at test point P201.

#### The Tx FFSK output signal should be adjusted as follows

- 1. Set SW200 to '8' and SW201 to '2', press SW202 to reset.
- 2. Set PL202 to 1 2, Tx FFSK signal is flat
- 3. Attach the output of the PA to modulation meter or similar measuring device. (via suitable attenuator if necessary)
- 4. With the T1810 CM card running as a control channel transmitting FFSK, adjust RV200 until 60% of max system deviation is achieved on the modulation meter.

# **Issuing Authority**

| Name and Position<br>of Issuing Officer | Paul Hinton<br>Technical Support Engineer                                                                                                    | Paul Hinton<br>Technical Support Engineer                                                                                                    |                                                                |  |  |  |
|-----------------------------------------|----------------------------------------------------------------------------------------------------|----------------------------------------------------------------------------------------------------|----------------------------------------------------------------|--|--|--|
| Confidentiality                         | Confidential – This message or<br>intended only for the person(s)<br>All Recipients are legally oblige<br>business information to any pe<br>permission of Tait. | Confidential – This message or document contains proprietary information<br>intended only for the person(s) or organisation(s) to whom it is addressed.<br>All Recipients are legally obliged to not disclose Tait technological or<br>business information to any persons or organisations without the written<br>permission of Tait. |                                                                |  |  |  |
| Distribution Level                      | Associate                                                                                                    |                                                                                                    |                                                                |  |  |  |
| Document History                        | Original Release<br>Update<br>Update<br>Update + T1511 added<br>Update Ethernet SIF added,<br>general updates.                                                  | 31 July 2003<br>21 February 2005<br>28 June 2005<br>1 September 2005<br>23 May 2006                                                                                                    | D Whitlock<br>P Hinton<br>S McQueen<br>P Hinton<br>J Northcott |  |  |  |